## Návod na připojení WiFi Teploměru k WiFi síti

WiFi Teploměru a dalším WiFi zařízením z projektu Teploty.info je potřeba předat jméno vaší WiFi sítě a heslo k ní. Nejjednodušší je to s pomocí chytrého telefonu/tabletu díky vestavěnému fotoaparátu, ale jde to i s notebookem.

- Stiskněte tlačítko na WiFi Teploměru/Termostatu/Spínači/Zásuvce a podržte ho po dobu alespoň 1 sekundy, až se rozsvítí modrá LED. Tato LED musí svítit trvale celou dobu, kdy budete postupovat podle tohoto návodu. Pokud náhodou LED zhasne nebo začne blikat, jednoduše znovu sekundu podržte tlačítko, aby se LED rozsvítila trvale.
- 2. Namiřte fotoaparát telefonu/tabletu na tento QR kód. U starších telefonů je nutno použít nějakou aplikaci na čtení QR kódů, ale u novějších telefonů stačí spustit vestavěnou aplikaci pro focení. Telefon rozpozná QR kód a nabídne připojení k WiFi síti Teplomer. Ťuknutím na nabídku připojení spustíte.

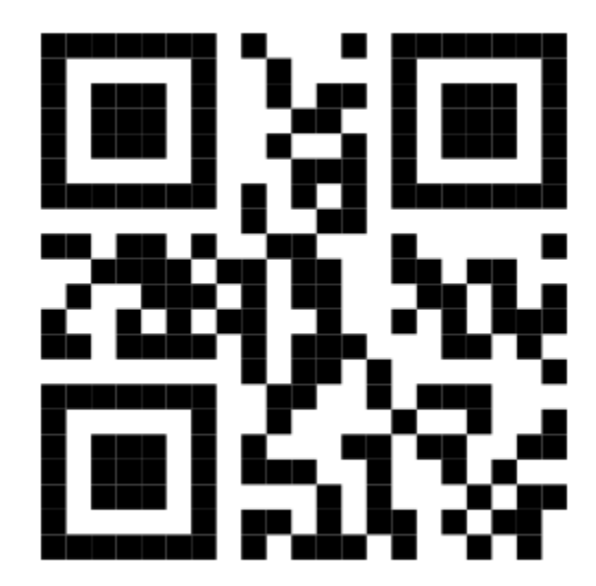

Pokud tento postup nefunguje, připojte váš telefon/tablet/notebook k WiFi síti **Teplomer** ručně.

Když upozorní na nedostupnost internetu, řekněte mu, že to nevadí ("Neodpojovat").

Na některých telefonech poté hned automaticky vyskočí tlačítko/nápis "*Teplomer - přihlásit se k síti*". Na toto stačí ťuknout a otevře se nastavení WiFi Teploměru (pokračujte dalším krokem).

Když takové tlačítko nevyskočí, namiřte fotoaparát telefonu/tabletu na následující QR kód - nabídne vám otevření webové stránky na adrese <u>http://192.168.4.1/</u>

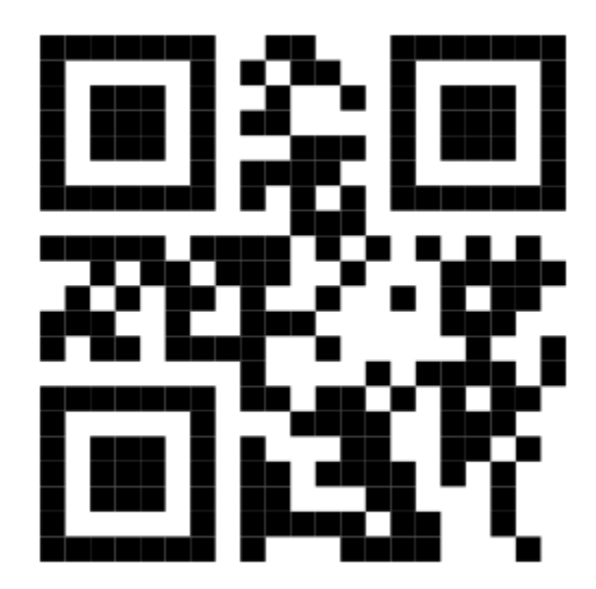

Pokud tento postup nefunguje, spusťte webový prohlížeč (Chrome, Firefox, Safari apod.) a zadejte do něj adresu <u>http://192.168.4.1/</u> ručně.

4. Nyní už vidíte stránku pro zadávání jména a hesla vaší WiFi sítě. Jméno (SSID) WiFi sítě opisovat nemusíte, stačí ho vybrat ze seznamu dostupných. Poté zadejte heslo k vaší WiFi síti (ťukněte předtím na "čitelně") a nastavení uložte tlačítkem "Uložit" (Hostname je vhodné změnit jen pokud máte ve stejné síti více WiFi Teploměrů).

Nastavení WiFi

| Vyberte vaši WiFi síť:   |             |
|--------------------------|-------------|
| D-Katka                  | <b>₽</b> .1 |
| SSID                     |             |
| vaše WiFi síť            |             |
| Heslo [ <b>čitelně</b> ] |             |
| vaše WiFi heslo          |             |
| Hostname                 |             |
| teplomer                 |             |
|                          |             |
| Uložit                   |             |

Tím je nastavení WiFi hotovo a zařízení si bude údaje pamatovat už napořád.